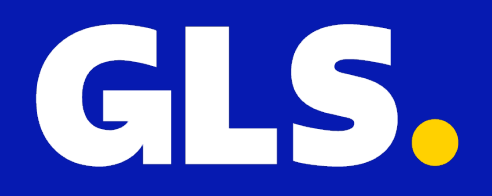

Kurzanleitung für **WooCommerce** 

## Installation

- 1. Melden Sie sich in Ihrem GLS easyConnect-Konto an und gehen Sie zu "Einstellungen" > "Integrationen" > "Alle Integrationen" > "WooCommerce" und klicken Sie auf "Version herunterladen"
- **2.** Das GLS for WooCommerce-Plugin (.zip) wird nun lokal heruntergeladen.

| GLS.                                                                 |                                                                                                    | Alle Integrationen Details zur Integ | ration Schlüsselverwaltung                                                                                                    |
|----------------------------------------------------------------------|----------------------------------------------------------------------------------------------------|--------------------------------------|----------------------------------------------------------------------------------------------------|
| CLS.                                                                 | ALLGEMEIN<br>Konto<br>Integrationen<br>Drucken<br>VERSAND<br>Versandvorgaben<br>Versandregeln<br>Adressen | Alle Integrationen                   | <ul> <li>Schlüsselverwaltung</li> <li>4.0.0 </li> <li>Installation</li> <li>Download die neueste Plugin-Version von dieser Seite und speichern Sie die ZIP-Datei auf Ihrem Computer</li> <li>Gehen Sie in Ihrem Shop-Backoffice auf Plugins &gt; Neues Plugin hinzufügen &gt; Plugin hochladen und laden Sie die ZIP-Datei hoch</li> <li>Klicken Sie auf Jetzt installieren und Aktivieren</li> <li>Klicken Sie auf dieser Seite auf Neue Schlüssel erstellen, um die Schlüssel zu erstellen, die Sie zur</li> </ul> |
|                                                                      | Kontaktliste                                                                                              | WooCommerce<br>4.0.0                 | <ul> <li>Konfiguration des Plugins benötigen</li> <li>Fügen Sie die Schlüssel auf der Shop-Backofficce Einstellungen &gt; GLS-Einstellungen ein</li> <li>Hier finden Sie eine detaillierte Beschreibung mit Bildern für die gewünschte Anbindung.</li> </ul>                                                                                                    |
| <ul> <li>Support</li> <li>Einstellungen</li> <li>Abmelden</li> </ul> |                                                                                                    | G⊃ Kurzanleitung herunterladen       | Abbrechen Version herunterladen Schlüssel erstellen                                                                                                    |

- 3. Melden Sie sich nun in Ihrer WordPress-Administrationsumgebung an und klicken Sie auf "Plugins" > "Plugin hinzufügen" und anschließend auf "Plugin hochladen"
- 4. Wählen Sie die soeben gespeicherte .zip-Datei aus und klicken Sie auf "Jetzt installieren"
- 5. Klicken Sie abschließend auf "Plugin aktivieren". Das GLS for WooCommerce-Plugin ist nun aktiv.

| 🚯 🏦 GLS Germany            | Live 🏴 0 🕂 Neu                                                                   |                                               |                                              | Wil                                           | lkommen, admin 📘  |
|----------------------------|----------------------------------------------------------------------------------|-----------------------------------------------|----------------------------------------------|-----------------------------------------------|-------------------|
| 🚯 Dashboard                | Plugins hinzufügen Plugin hochladen                                              |                                               |                                              |                                               | Hilfe 🔻           |
| 🖈 Beiträge                 |                                                                                  |                                               |                                              |                                               |                   |
| 9 Medien                   | Mana du sin Dhusis in a                                                          |                                               | an haadaladan uun aa mu installis            |                                               |                   |
| 📕 Seiten                   | wenn du ein Plugin im .z                                                         | ip-Format hast, kannst du  es hi              | er nochladen, um es zu installie             | ren oder zu aktualisieren.                    |                   |
| Kommentare                 |                                                                                  |                                               |                                              |                                               |                   |
| ₩ WooCommerce              |                                                                                  | Choose file No file chosen                    | Jetzt installieren                           |                                               |                   |
| Produkte                   |                                                                                  |                                               |                                              |                                               |                   |
| S Zahlungen                |                                                                                  |                                               |                                              |                                               |                   |
| <b>Statistiken</b>         |                                                                                  |                                               |                                              |                                               |                   |
| 🜓 Marketing                | Vorgestellt Populär Empfohlen Favoriten Wo                                       | 0 亿                                           | Plugins suchen                               |                                               | Stichwort 🗸       |
| 🔊 Design                   |                                                                                  |                                               |                                              |                                               |                   |
| 🖆 Plugins                  | Plugins erweitern die Funktionalität von wordPress. Du kanns<br>Seite hochladen. | t Plugins automatisch vom <u>wordPress-Pl</u> | lugin-verzeichnis Installieren oder ein Plug | in im .zip-Format durch Klicken des Button    | s oben auf dieser |
| Installierte Plugins       | Akismet Anti-snam: Sna                                                           |                                               | letpack                                      | - WP Security Backup                          | at is stallians   |
| Neues Plugin<br>hinzufügen | Protection                                                                       | Weitere Details                               | Speed, 8                                     | Growth                                        | Weitere Details   |
| 👗 Benutzer                 | Der beste Anti-Spam-Schutz, um                                                   | n Spam-                                       | Optimiere d                                  | eine WP-Sicherheit mit                        |                   |
| 🖋 Werkzeuge                | blockieren. Die zuverlässigste Ar                                                | ti-Spam-                                      | WAF und Ma                                   | alware-Scan. Enthält kostenlose               |                   |
| 🗄 Einstellungen            |                                                                                  | ommerce.                                      | Von Automa                                   | ats, CDN und Social Sharing.                  |                   |
| Menü einklappen            | Von Automatice                                                                   |                                               | Von Automa                                   |                                               |                   |
|                            | ★★★★☆ (1.123)                                                                    | Zuletzt aktualisiert: vor 2 Monaten           | ★★★☆☆ (2.311)                                | Zuletzt aktualisie                            | rt: vor 1 Woche   |
|                            | 6+ Millionen aktive <b>✓ Komp</b><br>Installationen                              | patibel mit deiner WordPress-Version          | 4+ Millionen aktive<br>Installationen        | <ul> <li>Kompatibel mit deiner Wor</li> </ul> | dPress-Version    |
|                            |                                                                                  |                                               |                                              |                                               |                   |
|                            | Classic Widgets                                                                  | Jetzt installieren                            | Health C                                     | heck & Troubleshooting                        | zt installieren   |
|                            | Aktiviert die "klassischen" Ansich<br>Widgets-Einstellungen unter Des            | nten der Weitere Details                      | Health Chec                                  | k erkennt gängige Probleme und                | Weitere Details   |

# **Plugin-Konfiguration**

Das Plugin sollte nun aktiviert sein. Gehen Sie zurück zur WooCommerce-Integrationsseite in Ihrem GLS easyConnect-Konto und klicken Sie auf "Schlüssel erstellen". Klicken Sie auf der Seite "Schlüsselverwaltung" auf "Neue Schlüssel erstellen". Die erstellten Schlüssel müssen in WooCommerce eingefügt werden.

| GLS.                   |                                          | Alle Integrationen Details zur Integration Schlüsselverwaltung                                                        |  |  |  |  |  |
|------------------------|------------------------------------------|----------------------------------------------------------------------------------------------------|--|--|--|--|--|
| 🗔 Versand              | ALLGEMEIN                                |                                                                                                    |  |  |  |  |  |
| 🖂 Auswertung           | Konto<br><u>Integrationen</u><br>Drucken | Name des Anwendungsschlüssels Plattformversion Plugin-Version Status                                                  |  |  |  |  |  |
|                        |                                          | WooCommerce 9.7.1 4.0.0 Details Ausblenden                                                                            |  |  |  |  |  |
|                        |                                          |                                                                                                    |  |  |  |  |  |
|                        | VEDSAND                                  | Öffentlicher Schlüssel [] In die Zwischenablage kopieren Geheimer Schlüssel [] In die Zwischenablage kopieren         |  |  |  |  |  |
|                        | Versandvergaben                          |                                                                                                    |  |  |  |  |  |
|                        | Versandregeln                            | Tokenschlüssel zugewiesenToken-Ablaufdatumja2025-04-10                                                                |  |  |  |  |  |
|                        | Adressen                                 | URL zum Senden von Statusaktualisierungen Sendungen gehen an<br>https://glsdedemostore.com https://glsdedemostore.com |  |  |  |  |  |
|                        | Kontaktliste                             | Admin: key id Vom Benutzer verwendete Standardeinstellungen                                                           |  |  |  |  |  |
|                        |                                          | 28 GLS Admin                                                                                                    |  |  |  |  |  |
|                        |                                          | Admin: Benutzter AnwendungsschussetAdmin: update system38AF03E7-F234-383C-819B-ADAC66E58AFD5: WooCommerce             |  |  |  |  |  |
|                        |                                          | Admin: URL zum Senden von StatusaktualisierungenAdmin: Plattformversionhttps://glsdedemostore.com9.7.1                |  |  |  |  |  |
|                        |                                          | Admin: Plugin-Version                                                                                                 |  |  |  |  |  |
|                        |                                          | 4.0.0                                                                                                    |  |  |  |  |  |
|                        |                                          |                                                                                                    |  |  |  |  |  |
|                        |                                          | Neue Schlüssel erstellen                                                                                              |  |  |  |  |  |
|                        |                                          |                                                                                                    |  |  |  |  |  |
|                        |                                          |                                                                                                    |  |  |  |  |  |
|                        |                                          |                                                                                                    |  |  |  |  |  |
| 🗭 Support              |                                          |                                                                                                    |  |  |  |  |  |
| 贷 <u>Einstellungen</u> |                                          |                                                                                                    |  |  |  |  |  |
| 🕞 Abmelden             |                                          |                                                                                                    |  |  |  |  |  |

| 🚯 🏠 GLS Germany   | Live 🛡 0 🕂 Neu |                                       |                                                    | Willkommen, admin 📃 |
|-------------------|----------------|---------------------------------------|----------------------------------------------------|---------------------|
| 🚯 Dashboard       |                |                                       | Wann Sia nach kain Kanta haban hiar klickar        |                     |
| Daitaina          | G              | L <b>S.</b>                           | wenn Sie noch kein Konto haben <u>nier klicker</u> |                     |
| A Beitrage        |                |                                       |                                                    |                     |
| H Medien          |                | The set of the second                 | 1116-                                              |                     |
| L Seiten          |                | Einstellungen                         | Hilfe                                              |                     |
| Kommentare        |                |                                       |                                                    | 1                   |
| ₩ WooCommerce     | Ber            | echtigungsnachweise                   | •                                                  |                     |
| Produkte          |                |                                       |                                                    |                     |
| 💲 Zahlungen       | 0              | ttentlicher API-Schlüssel             |                                                    |                     |
| Statistiken       |                |                                       |                                                    |                     |
| Marketing         | Р              | rivater API-Schlüssel                 |                                                    |                     |
|                   |                |                                       |                                                    |                     |
| r Design          |                |                                       |                                                    |                     |
| 🖆 Plugins         |                |                                       |                                                    | _                   |
| 📥 Benutzer        | Nac            | h GLS exportieren                     | •                                                  |                     |
| 🖋 Werkzeuge       |                | -                                     |                                                    |                     |
| 👫 Einstellungen 🖣 | Pak            | etshop                                | •                                                  |                     |
| Allgemein         |                |                                       |                                                    | _                   |
| Schreiben         | Etik           | etten-Druck                           |                                                    |                     |
| Lesen             |                |                                       |                                                    | ]                   |
| Diskussion        | Vor            | sandmethoden ausblenden               |                                                    |                     |
| Permalinks        | Vers           |                                       |                                                    |                     |
| Datenschutz       |                |                                       | _                                                  |                     |
| GLS-Einstellungen | Virt           | uelle Produkte und virtuelle Aufträge | ±                                                  |                     |
| Menü einklappen   |                | Änderungen speict                     | iern                                               |                     |

Gehen Sie dazu zu "**Einstellungen**" > "**GLS-Einstellungen**" und fügen Sie die Schlüssel in den entsprechenden Feldern ein.

Treffen Sie die gewünschten Auswahlmöglichkeiten in den folgenden Schritten der GLS-Einstellungsseite. Erläuterungen zu den Optionen finden Sie im Reiter "**Hilfe**" des Plugins.

# Konfiguration von Statusaktualisierungen

Jetzt, da das Plugin konfiguriert und mit deinem GLS easyConnect-Konto verknüpft ist, wird der Link in GLS easyConnect angezeigt. Der nächste Schritt besteht darin, auszuwählen, ob und wann Bestellstatus automatisch vom Plugin aktualisiert werden.

- 1. Gehen Sie in Ihrem GLS easyConnect-Konto zu "Einstellungen" > "Integrationen" > "Integrationsdetails" und klicken Sie auf "Details".
- 2. Treffen Sie nun eine Auswahl, zu welchem Zeitpunkt ein Bestellstatus aktualisiert werden soll, und klicken Sie auf "Aktualisieren", um die Änderungen zu speichern.

| GLS.                                                                                                    |                                                                                                    | Alle Integrationen Details zur Integration Schlüsselverwaltung                                                                                                    |  |  |  |  |  |
|----------------------------------------------------------------------------------------------------|----------------------------------------------------------------------------------------------------|----------------------------------------------------------------------------------------------------|--|--|--|--|--|
| Image: Control of the second second seco | ALLGEMEIN<br>Konto<br>Integrationen<br>Drucken<br>VERSAND<br>Versandvorgaben<br>Versandregeln<br>Adressen<br>Kontaktliste | Integration / Shop-Name Aktion                                                                                                    |  |  |  |  |  |
|                                                                                                    |                                                                                                    | + Allgemeine Einstellungen         Integration / Shop-Name (Pflichtfeld)       Welcher Status wird nach dem Import gesetzt?         https://glsdedemostore.com       In Bearbeitung         Welcher Status wird nach dem Druck des Etiketts gesetzt?       Welcher Status wird bei der Lieferung gesetzt?         In Bearbeitung       Abgeschlossen         Shop ist aktiv (Pflichtfeld)       In Status wird bei der Lieferung gesetzt? |  |  |  |  |  |
|                                                                                                    |                                                                                                    | Paketnummer / Track-ID zum Shop aktualisieren                                                                                                    |  |  |  |  |  |
| Support                                                                                                    |                                                                                                    | Einen Shop hinzufügen                                                                                                    |  |  |  |  |  |
| Grand Abmelden                                                                                                    |                                                                                                    |                                                                                                    |  |  |  |  |  |

## **GLS-Paketshop-Auswahl im Checkout aktivieren**

Wenn Sie Ihren Kunden im Checkout die Option geben möchten, eine Sendung direkt an einen GLS-PaketShop zu senden, müssen folgende Schritte durchgeführt werden.

- 1. Gehen Sie von WooCommerce zu "WooCommerce" > "Einstellungen" > "Versandmethoden"
- 2. Fügen Sie eine neue Versandmethode hinzu, wählen Sie einen Namen und treffen Sie eine Auswahl, in welchem Land bzw. welchen Ländern sie verfügbar ist
- 3. Klicken Sie unter "Versandmethoden" auf "Versandmethoden hinzufügen" und wählen Sie die Versandmethode "GLS Parcel" aus und klicken Sie erneut auf "Versandmethoden hinzufügen"

| 🚯 😤 GLS Germany Live 🛡 0 🕂 Neu Willkommen, admin 🔟 |                                                                                                    |                                 |                        |                     |                          |           |                             |  |  |
|----------------------------------------------------|----------------------------------------------------------------------------------------------------|---------------------------------|------------------------|---------------------|--------------------------|-----------|-----------------------------|--|--|
| 🚯 Dashboard                                        | Einstellungen                                                                                                |                                 |                        |                     |                          |           | F <sup>1</sup><br>Aktivität |  |  |
| 🖈 Beiträge                                         |                                                                                                    |                                 |                        |                     |                          |           | Hilfe 🔻                     |  |  |
| <b>9</b> ] Medien                                  | Allgemein Produkte Ver                                                                                       | sand Zahlungen                  | Konten und Datenschutz | E-Mails Integration | Sichtbarkeit der Website | Erweitert |                             |  |  |
| Seiten                                             | Versandzonen   Versandeinstellunge                                                                           | n  Klassen  Abholung            | vor Ort                |                     |                          |           |                             |  |  |
| Kommentare                                         | <u>Versandzonen</u> > Germany                                                                                |                                 |                        |                     |                          |           |                             |  |  |
| ₩ WooCommerce                                      | Name der Zone                                                                                                | Germany                         |                        |                     |                          |           |                             |  |  |
| Startseite                                         | Gib deiner Zone einen Namen!                                                                                 |                                 |                        |                     |                          |           |                             |  |  |
| Bestellungen 10                                    | Z. B. Lokal oder Weltweit.                                                                                   |                                 |                        |                     |                          |           |                             |  |  |
| Kunden                                             |                                                                                                    |                                 |                        |                     |                          |           |                             |  |  |
| Gutscheine<br>Berichte                             | Zonen-Regionen                                                                                               |                                 |                        |                     |                          |           |                             |  |  |
| Einstellungen                                      | Gib die Regionen an, die du in Deutschland ×                                                                 |                                 |                        |                     |                          |           |                             |  |  |
| Status                                             | deine Versandzone aufnehmen<br>möchtest. Die Kunden werden <u>Auf ausgewählte Postleitzahlen beschränken</u> |                                 |                        |                     |                          |           |                             |  |  |
| Erweiterungen                                      | diesen Regionen zugeoranet.                                                                                  |                                 |                        |                     |                          |           |                             |  |  |
| Produkte                                           |                                                                                                    |                                 |                        |                     |                          |           |                             |  |  |
| 💲 Zahlungen                                        | Versandart                                                                                                   | Titel                           | Aktiv                  | iert Beschreibung   |                          |           |                             |  |  |
| <b>III</b> Statistiken                             | Füge die Versandarten hinzu, die<br>du den Kunden in dieser Zone zur                                         |                                 |                        |                     |                          |           |                             |  |  |
| 🕐 Marketing                                        | Verfügung stellen möchtest.                                                                                  | GLS Pickup                      | Point                  | GLS Parcel          |                          |           | Bearbeiten  <br>Löschen     |  |  |
| 🔊 Design                                           |                                                                                                    |                                 |                        |                     |                          |           |                             |  |  |
| ✓ Plugins                                          |                                                                                                    | :: GLS Home D                   | elivery                | GLS Parcel          |                          |           | Bearbeiten                  |  |  |
| 🛓 Benutzer                                         |                                                                                                    |                                 |                        |                     |                          |           | Löschen                     |  |  |
| 🖋 Werkzeuge                                        |                                                                                                    |                                 |                        |                     |                          |           | Beerbeiten I                |  |  |
| Einstellungen                                      |                                                                                                    | GLS: Parcel                     | Free Shipping          | GLS Parcel Free     | Shipping                 |           | Löschen                     |  |  |
| <ul> <li>Menü einklappen</li> </ul>                |                                                                                                    |                                 |                        |                     |                          |           |                             |  |  |
|                                                    |                                                                                                    | Vereendert bin <del>g für</del> |                        |                     |                          |           |                             |  |  |

- 4. Klicken Sie nun bei den soeben hinzugefügten Versandmethoden auf "Bearbeiten" und geben Sie die Versandkosten an. Treffen Sie eine Auswahl unter "Auswahl des Abholpunkts" für die Bestellungen im Checkout:
  - verpflichtend, um die Auswahl eines PaketShop-Standorts für diese Versandmethoden verpflichtend zu machen.
  - optional, um die Auswahl eines PaketShop-Standorts für diese Versandmethoden optional zu machen.
  - deaktiviert, um die Auswahl eines PaketShop-Standorts für diese Versandmethoden nicht anzubieten.

| 🚯 🖀 GLS Germany    | Live 🛡 0 🕂 Neu                                                       |                                                                                                    |                |           | Willkommen, admin 📃         |
|--------------------|----------------------------------------------------------------------|----------------------------------------------------------------------------------------------------|----------------|-----------|-----------------------------|
| Dashboard          | Einstellungen                                                        |                                                                                                    |                |           | F <sup>1</sup><br>Aktivität |
| 📌 Beiträge         |                                                                      |                                                                                                    |                |           | Hilfe 🔻                     |
| <b>9</b> 1 Medien  | Allgemein Produkte Versa                                             |                                                                                                    | it der Website | Erweitert |                             |
| Seiten             | Versandzonen   Versandeinstellungen                                  | gls: parcel flat rate einrichten                                                                                                    | ×              |           |                             |
| F Kommentare       | <u>Versandzonen</u> > Germany                                        | Name                                                                                                    |                |           |                             |
| ₩ WooCommerce      |                                                                      | GLS Pickup Point                                                                                                    |                |           |                             |
| Startseite         | Name der Zone                                                        | Deine Kunden sehen den Namen dieser Versandart während des Bezahlvorgangs.                                                                   |                |           |                             |
| Bestellungen (10)  | Gib deiner Zone einen Namen!<br>Z. B. Lokal oder Weltweit.           | Steuerstatus                                                                                                    |                |           |                             |
| Kunden             |                                                                      | Besteuerbar V                                                                                                    |                |           |                             |
| Gutscheine         | Real Protocol                                                        |                                                                                                    |                |           |                             |
| Berichte           | Zonen-Regionen                                                       | Kosten                                                                                                    |                |           |                             |
| Einstellungen      | Gib die Regionen an, die du in<br>deine Versandzone aufnehmen        | 0.00                                                                                                    |                |           |                             |
| Status             | möchtest. Die Kunden werden<br>diesen Regionen zugeordnet.           | Olib sizes Datas (subl. Obsures) adaptics Farmel = D. 40.00 # (styl.) ais                                                                    |                |           |                             |
| Erweiterungen      |                                                                      | Gib einen Betrag (exxi. Steuern) oder eine Formei, Z.B. 10.00 ° [qty], ein.                                                                  |                |           |                             |
| Produkte           |                                                                      | Benutze [qty] für die Anzahl der Artikel,<br>[cost] für die Gesamtkosten der Artikel, und [fee percent="10" min_fee="20" max_fee=""] für<br> |                |           |                             |
| 5 Zahlungen        | Versandart                                                           | prozentuale Gebunren.                                                                                                    |                |           |                             |
| Statistiken        | Füge die Versandarten hinzu, die<br>du den Kunden in dieser Zone zur | Die Auswahl eines Pickup-Points ist                                                                                                    |                |           |                             |
| Marketing          | Verfügung stellen möchtest.                                          | Mandatory ~                                                                                                    |                |           | Bearbeiten  <br>Löschen     |
| 🔊 Design           |                                                                      |                                                                                                    |                |           |                             |
|                    |                                                                      |                                                                                                    |                |           |                             |
| Poputzor           |                                                                      | Speichern                                                                                                    |                |           | Löschen                     |
| Se Westmanne       |                                                                      |                                                                                                    |                |           |                             |
| <i>d</i> werkzeuge |                                                                      | GLS: Parcel Free Shipping     GLS Parcel Free Shipping                                                                                       |                |           | Bearbeiten                  |
| Einstellungen      |                                                                      |                                                                                                    |                |           | Loschen                     |
| Menü einklappen    |                                                                      |                                                                                                    |                |           |                             |
|                    |                                                                      | Versandart hinzufügen                                                                                                    |                |           |                             |

\*\* Wenn Sie daran interessiert sind, für eine Versandmethode Versandkosten basierend auf dem Gewicht einzustellen, empfehlen wir das Hinzufügen des Plugins "Weight Based Shipping". Das Plugin "GLS for WooCommerce" ist damit kompatibel. Nach der Installation dieses Plugins wird eine zusätzliche Versandmethode mit dem Namen "GLS {Parcel/Express} for Weight Based Shipping" aufgeführt.

5. Sobald die Versandmethoden gespeichert wurden und eine "Optionale" oder "Verpflichtende" Auswahl eines Abholpunkts vorgenommen wurde, kann der Kunde im Checkout eine Auswahl treffen. Standardmäßig werden die Punkte in einer OpenStreetMap angezeigt oder, falls Google-Maps-Schlüssel in der Konfiguration hinterlegt wurden, in einer Google Maps Karte.

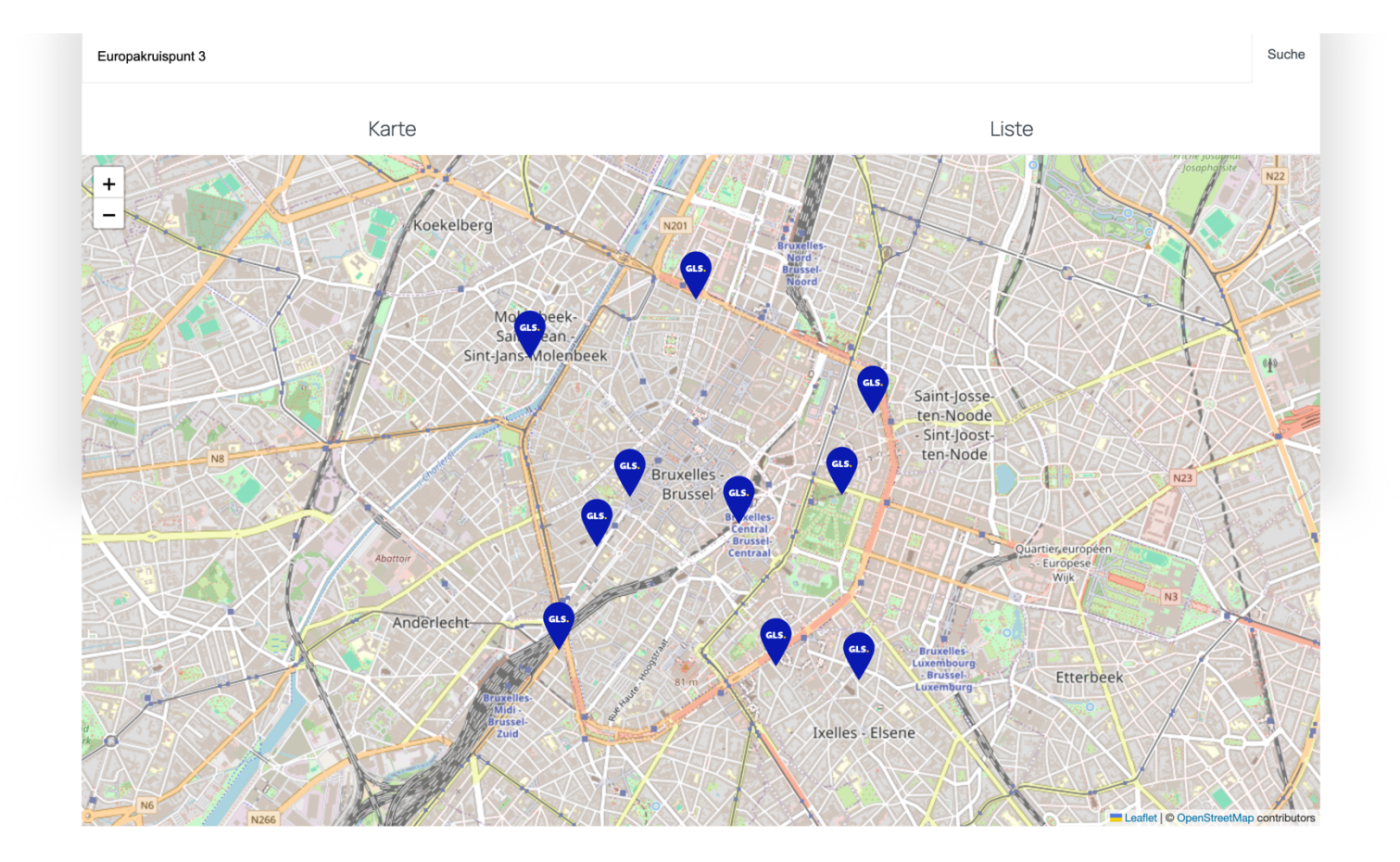

#### Bestellungen exportieren oder Versandetiketten aus WooCommerce erstellen

Es gibt zwei Möglichkeiten, WooCommerce-Bestellungen in Ihre GLS easyConnect-Plattform zu exportieren. Es ist auch möglich, Versandetikette direkt aus WooCommerce heraus zu erstellen. Eine Erläuterung dieser Optionen finden Sie im Bereich "Hilfe" des Plugins. Gehen Sie dazu zu "Einstellungen" > "GLS-Einstellungen" > "Hilfe".

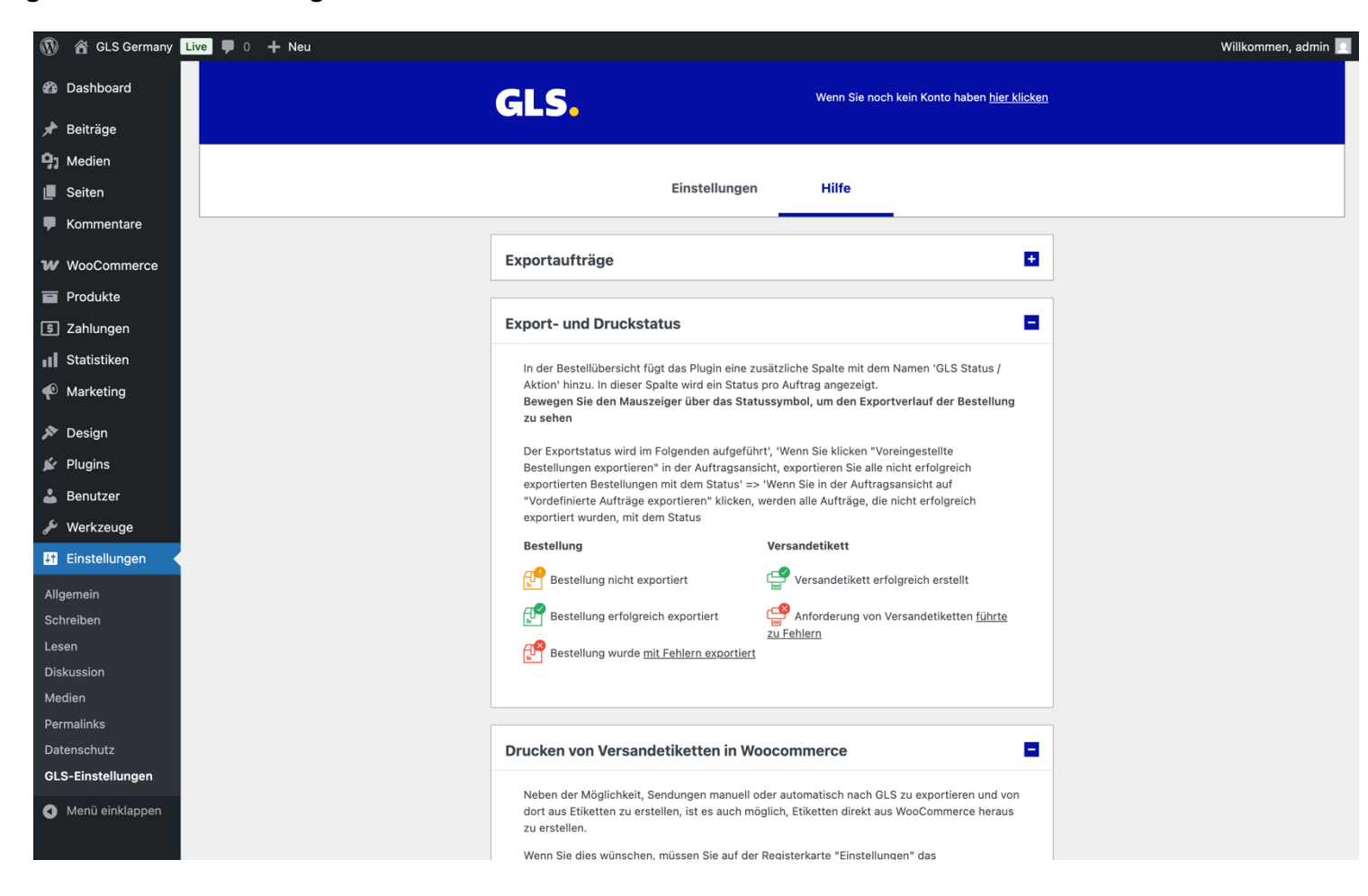